New York State Office of the State Comptroller Bureau of State Payroll Services NY Paid Family Leave

## Update Employee Tax Data – Employees Living and Working outside New York State, eligible for the Paid Family Leave Premium Deduction.

The PayServ implementation of the NY Paid Family Leave program has resulted in a new procedure to updating eligible employees who currently live and work in a state other than New York State and are currently being withheld taxes for the non-New York State. Agency payroll officers will be required to update the employee's tax data to include NY as one of their withholding states in order to have the premium deduction withheld for Paid Family Leave.

- To review the Federal/State Tax Data Page go to Payroll for North America> Employee Pay Data USA> Tax Information> Update Employee Tax Data.
- Enter the **Empl ID (1)** and the **Company (2)**.
- Click Search (3).

| Favorites   Main Menu > Payroll for North America > Employee Pay Data USA > Tax Information > Update Employee Tax Data |
|----------------------------------------------------------------------------------------------------|
|                                                                                                    |
| Update Employee Tax Data                                                                                               |
| Enter any information you have and click Search. Leave fields blank for a list of all values.                          |
| Find an Existing Value                                                                                                 |
| - Search Criteria                                                                                                    |
| . 1                                                                                                    |
| Empl ID: begins with V                                                                                                 |
| Company: begins with <b>v</b>                                                                                          |
| National ID: begins with <b>v</b>                                                                                      |
| Name: begins with <b>v</b>                                                                                             |
| Last Name: begins with <b>v</b>                                                                                        |
| Include History                                                                                                    |
| Limit the number of results to (up to 300): 300                                                                        |
| Search Clear Basic Search Criteria                                                                                     |
| 3                                                                                                    |
|                                                                                                    |
|                                                                                                    |

- The Employee Federal Tax Data Page is displayed.
- To update the State data for the employee, click the **plus sign (4)** to add a new effective dated row. The **Effective Date (5)** field defaults to the current date. As long as this date is prior to the check date that the change should be impacted in, there is not a need to update the date from the current date.

| Federal Tax Data             | State Tax Data             | al Tax Data                                                                              |  |  |  |  |
|------------------------------|----------------------------|------------------------------------------------------------------------------------------|--|--|--|--|
|                              | 6 1 5                      | Person ID: N                                                                             |  |  |  |  |
| Tax Data                     | / /                        | Find   View All First 🚺 1 of 2 🗾 cast                                                    |  |  |  |  |
| Company:                     | NYS 🚩                      | STATE OF NEW YORK                                                                        |  |  |  |  |
| *Effective Date:             | 12/08/2017                 |                                                                                          |  |  |  |  |
| Updated By:                  | Online Usr                 | Date Last Updated:                                                                       |  |  |  |  |
| Federal Withhold             | ing Elements               |                                                                                          |  |  |  |  |
| *Special Withhold            | ing Tax Status:            | None 🔻                                                                                   |  |  |  |  |
| *Tax Marital Statu           | s:                         | Single V Single                                                                          |  |  |  |  |
|                              |                            | $\square$ Check here and select Single status if married but withholding at single rate. |  |  |  |  |
| Withholding Allo             | wances:                    | 2                                                                                        |  |  |  |  |
| Additional Amou              | nt:                        | \$0.00                                                                                   |  |  |  |  |
| Additional Percentage: 0.000 |                            |                                                                                          |  |  |  |  |
| *Earned Income C             | redit Status:              | Not applicable v                                                                         |  |  |  |  |
|                              |                            | Exempt from FUT                                                                          |  |  |  |  |
| W-4 and W-5 Pro              | ocessing Status            |                                                                                          |  |  |  |  |
| Lock-In Letter D             | etails                     |                                                                                          |  |  |  |  |
| State Tax Option             | าร                         |                                                                                          |  |  |  |  |
| ► Tax Treaty/Non-            | Resident Data              |                                                                                          |  |  |  |  |
| • W2-Reporting               |                            |                                                                                          |  |  |  |  |
| 🔚 Save 🔯 Retu                | rn to Search               | us in List Vpdate/Display Disclude History                                               |  |  |  |  |
| ederal Tax Data   <u>Sta</u> | ite Tax Data   Local Tax D | Data                                                                                     |  |  |  |  |

• Click on the State Tax Data (6) tab.

- The current **State (7)** that the employee is being withheld State taxes from will be displayed.
- To update the State data for NY for the employee, click the **plus sign (8)** to add a new row for a new state.

| Eederal Tax Data State Tax Data                             |           |
|-------------------------------------------------------------|-----------|
| Person ID: N                                                |           |
| Tax Data                                                    | last      |
| Company: NYS 7 STATE OF NEW YORK Effective Date: 12/08/2017 | + -       |
| State Information Find   View All First K 1 of 1            | Last      |
| *State: DC Q District of Columbia                           |           |
| Resident II Jurisdiction                                    |           |
| Non-Residency Statement Filed Exempt From SUT               |           |
| State Withholding Elements                                  |           |
| *Special Withholding Tax Status: None                       |           |
| *Tax Marital Status:                                        |           |
|                                                             |           |
| Withholding Allowances                                      |           |
|                                                             |           |
| Additional Amount: \$0.00                                   |           |
| Additional Percentage: 0.000                                |           |
| Additional Allowances: 0                                    |           |
| ► Lock-In Letter Details                                    |           |
|                                                             |           |
| Refresh                                                     | 🖉 Update/ |
|                                                             |           |

• The **State (9)** field should default to blank. The user should enter 'NY' in this field.

| Eederal Tax Data State Tax Data Local Tax Data                   |                           |                                     |
|------------------------------------------------------------------|---------------------------|-------------------------------------|
|                                                                  | Person ID: N              |                                     |
| Tax Data                                                         |                           | Find View All First 🚺 1 of 2 🕨 Last |
| Company: NYS 9 STATE OF NEW YORK                                 | Effective Date: 12/08/201 | 17 + -                              |
| State Information                                                |                           | Find View All First 2 of 2 Last     |
| *State:                                                          |                           | + -                                 |
| ✓ Resident                                                       | UI Jurisdiction           |                                     |
| Non-Residency Statement Filed                                    | Exempt From SUT           |                                     |
| State Withholding Elements                                       |                           |                                     |
| *Special Withholding Tax Status: None                            | ▼                         |                                     |
| *Tax Marital Status:                                             |                           | <u>ر</u> ج                          |
|                                                                  |                           |                                     |
| Withholding Allowances:                                          |                           |                                     |
|                                                                  |                           |                                     |
| Additional Amount: \$0.00                                        |                           |                                     |
| Additional Percentage: 0.000                                     |                           |                                     |
| Additional Allowances: 0                                         |                           |                                     |
| ▶ Lock-In Letter Details                                         |                           |                                     |
|                                                                  |                           |                                     |
| Save Q('Return to Search                                         |                           | 22 Update                           |
| <u>Federal Tax Data</u>   State Tax Data   <u>Local Tax Data</u> |                           |                                     |

| <u>F</u> ederal Tax Data | a State Tax Data     | Local Tax Data |                 |             |                |                          |               |    |
|--------------------------|----------------------|----------------|-----------------|-------------|----------------|--------------------------|---------------|----|
|                          | -                    |                | Perso           | n ID:       | Ν              |                          |               |    |
| Tax Data                 |                      |                |                 |             | Find           | View All First           | 1 of 2 🕨 Last |    |
| Company:                 | NYS STATE OF         | NEW YORK       | Effecti         | ve Date:    | 12/08/2017     |                          | + -           |    |
| State Informa            | ition 11             |                |                 | 12          | Find V         | iew All 🛛 <u>First</u> 🚺 | 2 of 2 🕨 Last |    |
| *State:                  | NY Q New York        |                |                 |             | 13             | 1                        | + -           |    |
|                          | Resident             |                |                 | Ul Juri:    | sdiction       | 9                        |               |    |
|                          | Non-Residency Sta    | tement Filed   |                 | 🗹 Exemp     | t From SUT 🛛 📕 |                          |               |    |
| *SDI Status:             | Exempt               | Ŧ              | *FLI Status:    | Not Appli   | cable          | Ŧ                        |               |    |
| State Withho             | olding Elements      |                | /               |             |                |                          |               |    |
| *Special With            | hholding Tax Status: | None           |                 | •           |                |                          |               |    |
| *Tax Marital             | Status:              | s              | Q Single or Hea | ad of House | ehold          |                          | <u>a</u>      |    |
|                          |                      |                | _               |             |                |                          |               |    |
|                          |                      |                |                 |             |                |                          |               |    |
| withnoiding              | J Allowances:        | 0              |                 |             |                |                          |               |    |
| Additional A             | Amount:              | \$0.00         |                 |             |                |                          |               |    |
| Additional P             | Percentage:          | 0.000          |                 |             |                |                          |               |    |
| Additional               | llowances:           | 0              |                 |             |                |                          |               |    |
| ▶ Lots n Let             | tter Details         |                |                 |             |                |                          |               |    |
|                          |                      |                |                 |             |                |                          |               |    |
| 🔚 Save 🔤 🔯 I             | Return to Search     | efresh         |                 |             |                |                          | 🖉 Up          | da |

- The \*FLI Status Field (10) should then display
- Users should then <u>uncheck</u> the **Resident checkbox (11)**.
- Users should <u>check</u> the **UI Jurisdiction checkbox (12).**
- Users should <u>check</u> the **Exempt from SUT checkbox (13)**.
- The user will then need to enter in the **Tax Marital Status (14)** in order to save the record.
- Save (15) the changes. The employee tax data is now updated.

## \*FLI – Family Leave Insurance

• There is no change to the **Tax Distribution (16)** for this employee. It should remain as the non-NY state and only the Federal and State Taxes will be withheld using the non-NY state tax tables. The only deduction that will occur for this change will be a deduction for the Paid Family Leave premium.

| Favorites Main Menu > Payrol | l for North America > | Employee Pay Data | JSA >     | Tax Information > Update Tax Distribution |
|------------------------------|-----------------------|-------------------|-----------|-------------------------------------------|
| Employee Tax Distribution    | <b>16</b>             |                   |           |                                           |
| Update Tax Distribu          | tion                  |                   |           |                                           |
|                              | EMP                   | ID:               | Ν         | Empl Record: 0                            |
| Tax Distribution             |                       |                   |           | Find View All First I of 2 D Last         |
| *Effective Date: 12/08/2017  | <b>1</b>              |                   |           | + -                                       |
| Country: USA                 |                       |                   |           |                                           |
| 🔲 Insert Pr                  | e-filled Tax Location |                   |           |                                           |
| States/Localities            |                       | Personalize   F   | ind   Vie | ew All   🗖   🛗 First 🚺 1 of 1 🖸 Last      |
| *State Locality              | Locality Name         |                   |           | Percent of Distribution                   |
|                              | NEW YORK              |                   |           | 100.000 + -                               |
| Return to Search             | C Refresh             |                   |           | Update/Display                            |